### Parent Portal: Setup a NEW Account

## **Step 1: Create new account via website**

CCSD website: http://www.clarke.k12.ga.us

- 1) Click on A+ Parent Portal icon
- 2) Campus Portal login page opens, click "Campus Parent"
- 3) Change language at bottom if needed. In second bullet, click link "Here" to create a *new* account

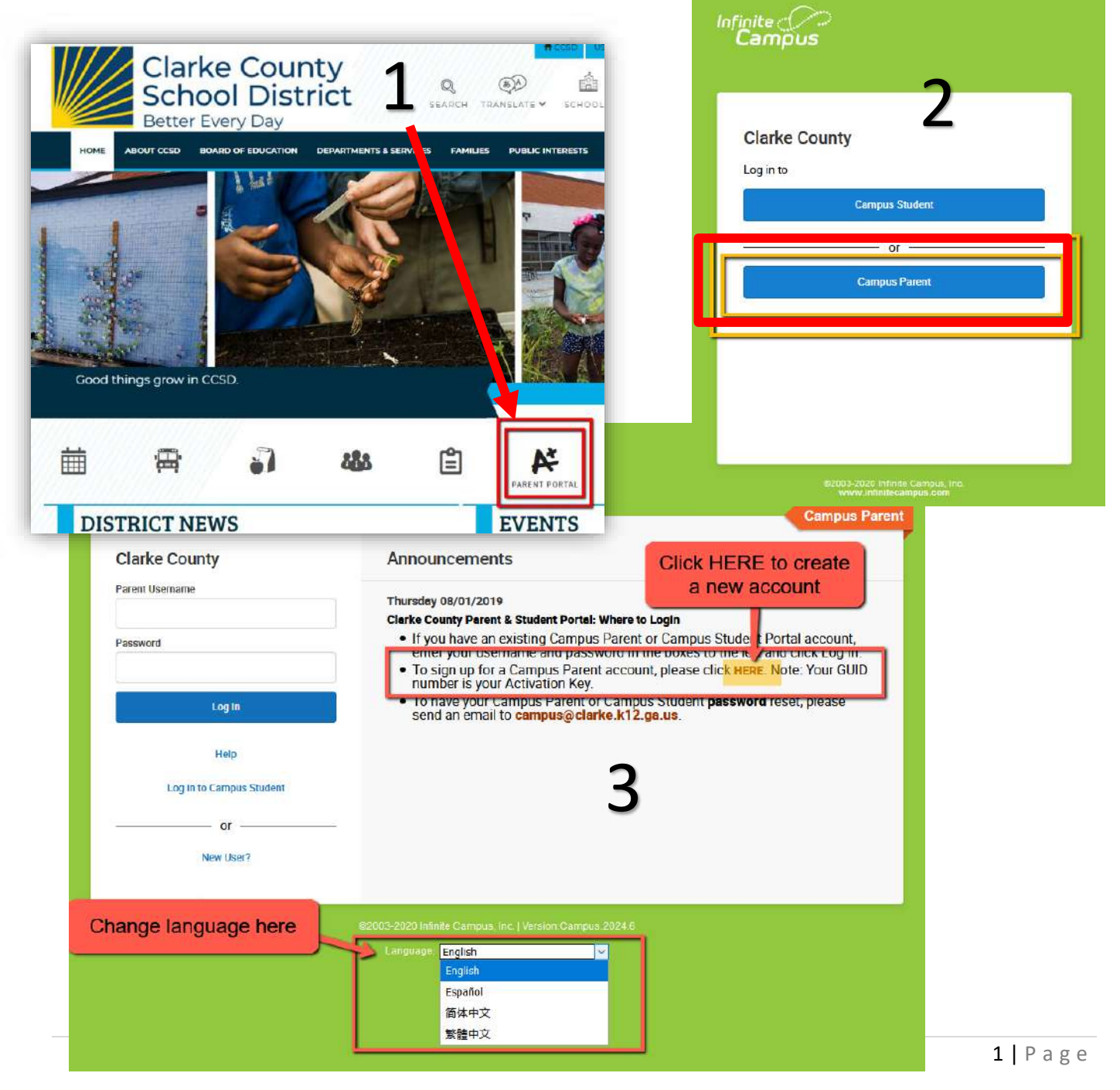

- 4) Parent Portal Activation window will open. Fill out your student's info (SSN + DOB), click Submit
- 5) Student's GUID will be listed. One for each Parent/Guardian. <u>WRITE IT</u> <u>DOWN</u>. Click on "Manually Enter Activation Key"

| inite<br>Campus              | 4 | Parent Portal Activation |
|------------------------------|---|--------------------------|
|                              |   | Campus Portal            |
| Last 4 Digits of Student SSN |   |                          |
| Student Birthdate            |   |                          |
| <b></b>                      |   |                          |
|                              |   |                          |

| Name        | Username/Activation Key |
|-------------|-------------------------|
| Parent Name | GUID: R                 |
| Parent Name | GUID:                   |

#### 6) Enter the GUID # you wrote down> click Submit

| 22 | Ent                                                                                                    | Enter GUID code here fie                                    |                                 |  |
|----|----------------------------------------------------------------------------------------------------|-------------------------------------------------------------|---------------------------------|--|
| 6  | Infinite<br>Campus<br>Activating your Campus Portal                                                             | Transforming                                                | K12 Education®<br>Campus Portal |  |
|    | Activating your Campus Portal parent portal<br>your Campus Portal Activation Key sent to your<br>Activation Key | account is easy. All you need is bu by your child's school. | 1                               |  |

You will be prompted to create a username & password. Choose something you will remember.

Upon logging in, you will see your student's information in a screen similar to this:

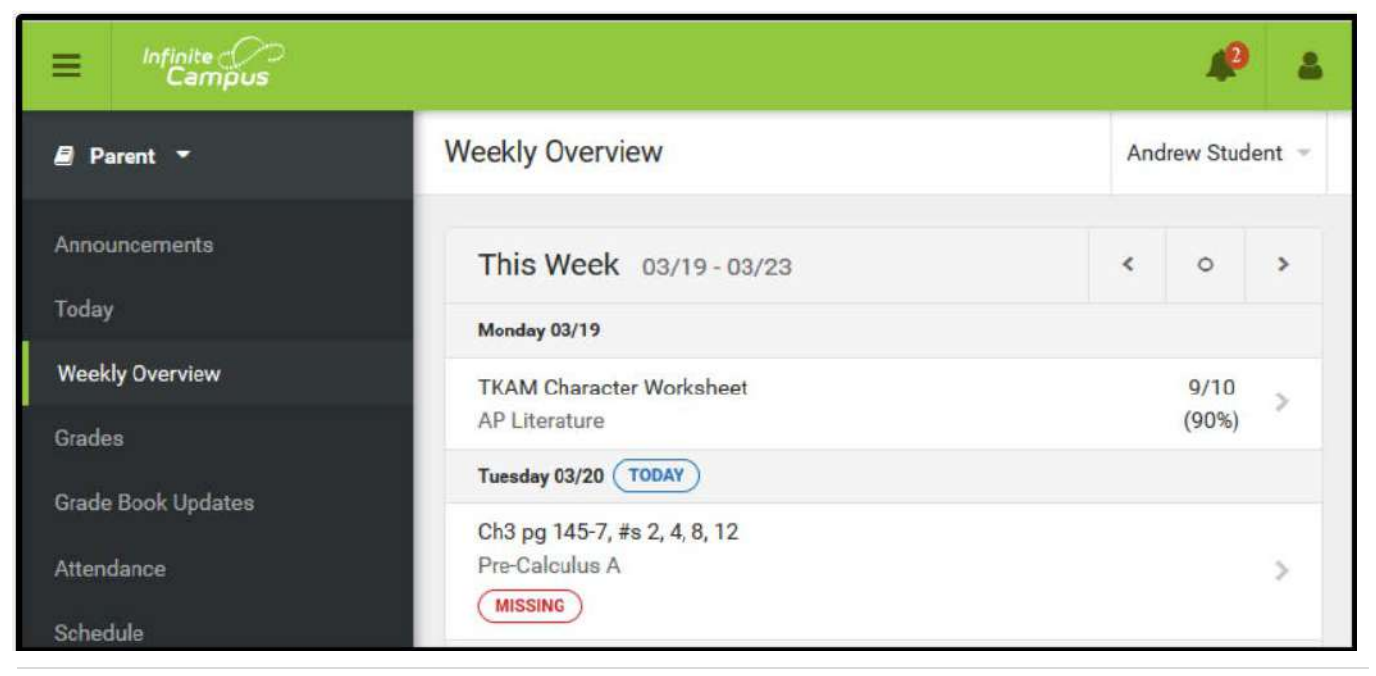

# Step 2: Download App in your cell phone

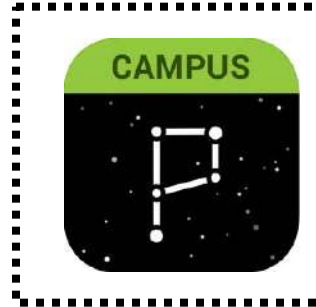

### Download the Campus Parent mobile app from the GOOGLE PLAY STORE or APPLE STORE District Name: Clarke

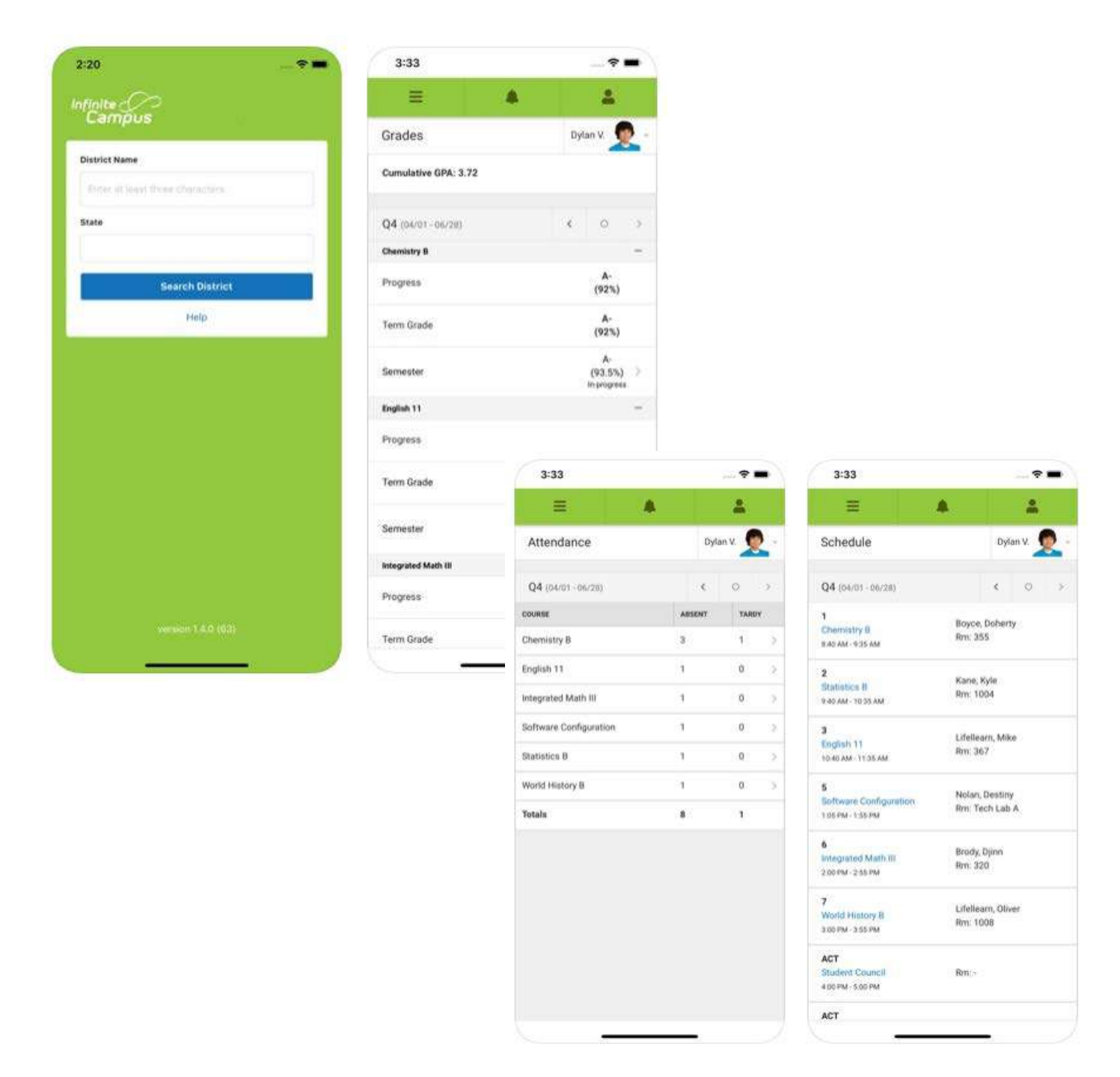